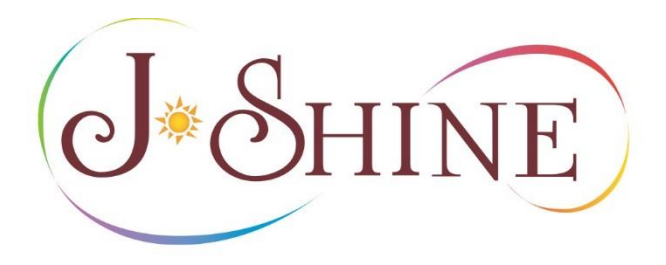

# 新規WEB申請マニュアル (登録団体用) 2019年9月策定

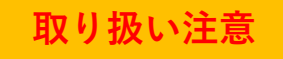

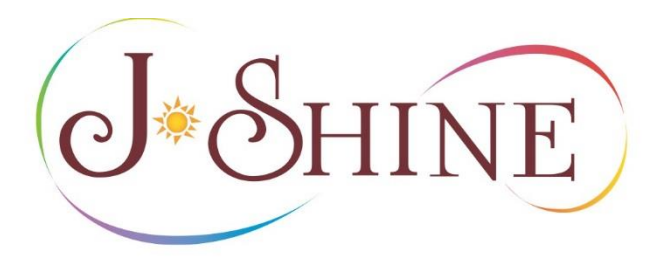

- I. 準備 (ログインする)
- **II.** 初期画面(このページで行えること)
- Ⅲ. 提出された願書を承認する
- Ⅳ. 団体情報を変更する

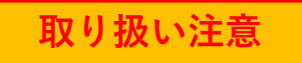

I. 準備 (ログインする)

マニュアル

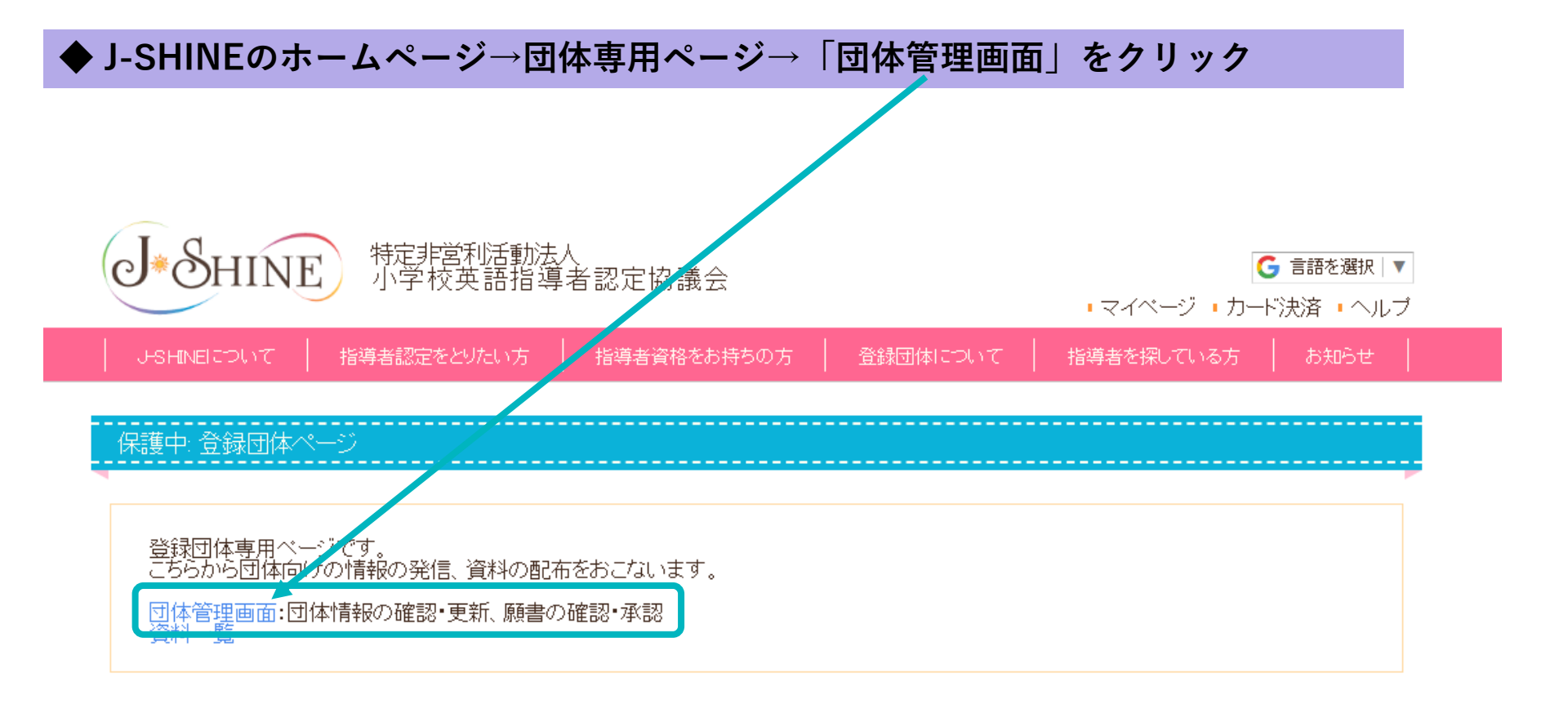

I. 準備 (ログインする)

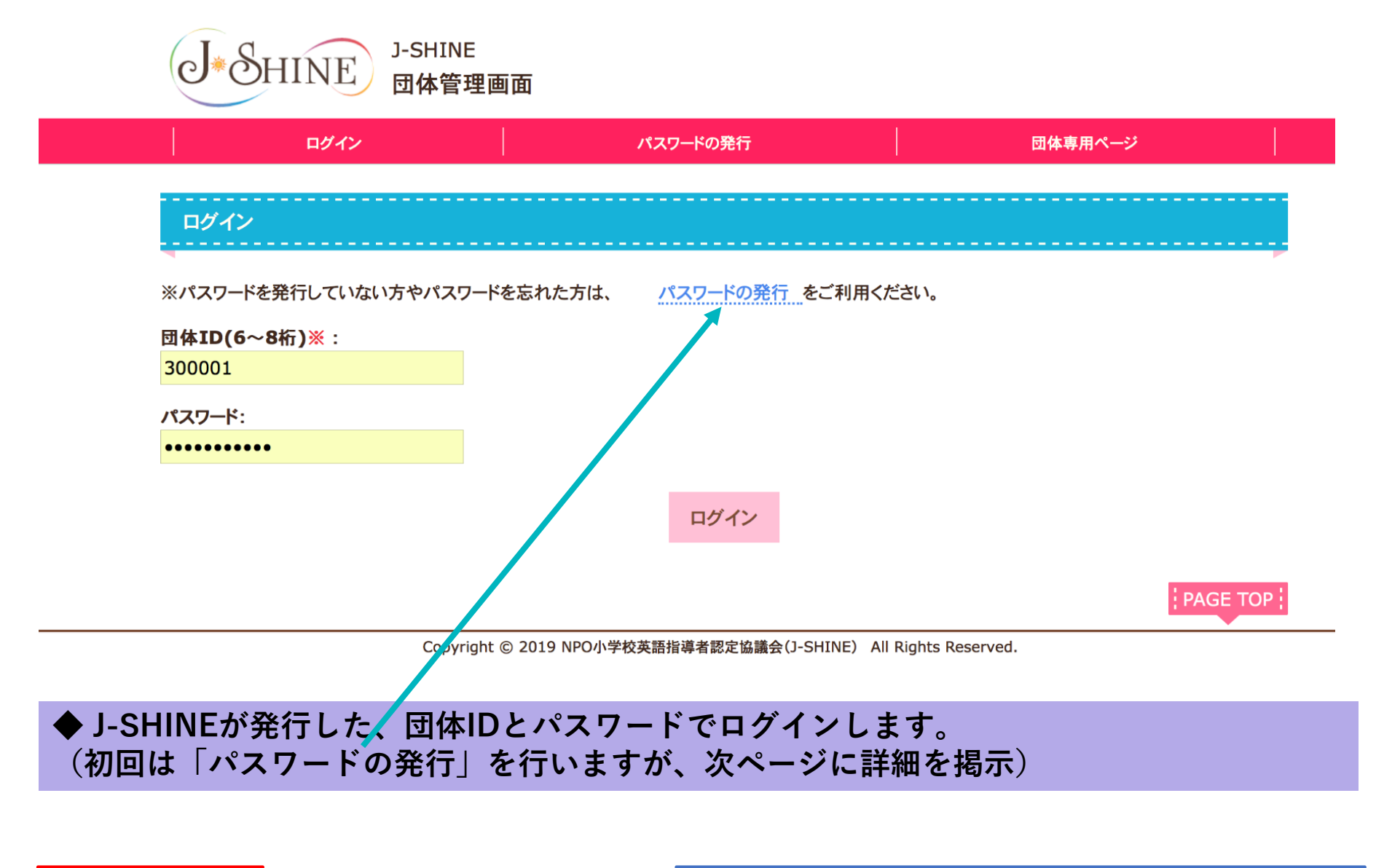

取り扱い注意

I. 準備 (ログインする)

取り扱い注意

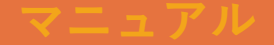

|                                       | パスワードの発行           | 団体専用ページ | close |
|---------------------------------------|--------------------|---------|-------|
| マワードの発行                               |                    |         |       |
| ∄体 <b>ID(6~8</b> 桁 <b>)</b> ※:        |                    |         |       |
| 例)12345612                            |                    |         |       |
| 、「団体ID」は事務局から連絡                       | している <b>ID</b> です。 |         |       |
| 送録メールアドレス <mark>※</mark> :            |                    |         |       |
|                                       |                    |         |       |
| 例)mail@example.com                    |                    |         |       |
| 例)mail@example.com<br>(「登録メールアドレス」は事務 |                    |         |       |
| 例)mail@example.com<br>〈「登録メールアドレス」は事務 | 局に連絡しているメールアドレスです。 | _       |       |
| 例)mail@example.com<br>※「登録メールアドレス」は事務 |                    | 送信      |       |

◆ J-SHINEが発行した「団体ID」と、J-SHINEに登録済みのメールアドレスを入力し、
 「メール送信」を押します。
 ◆メールアドレス宛にパスワードが自動発行されるので、そのパスワードを使用して、前画面でログインします。

I. 準備(ログインする)

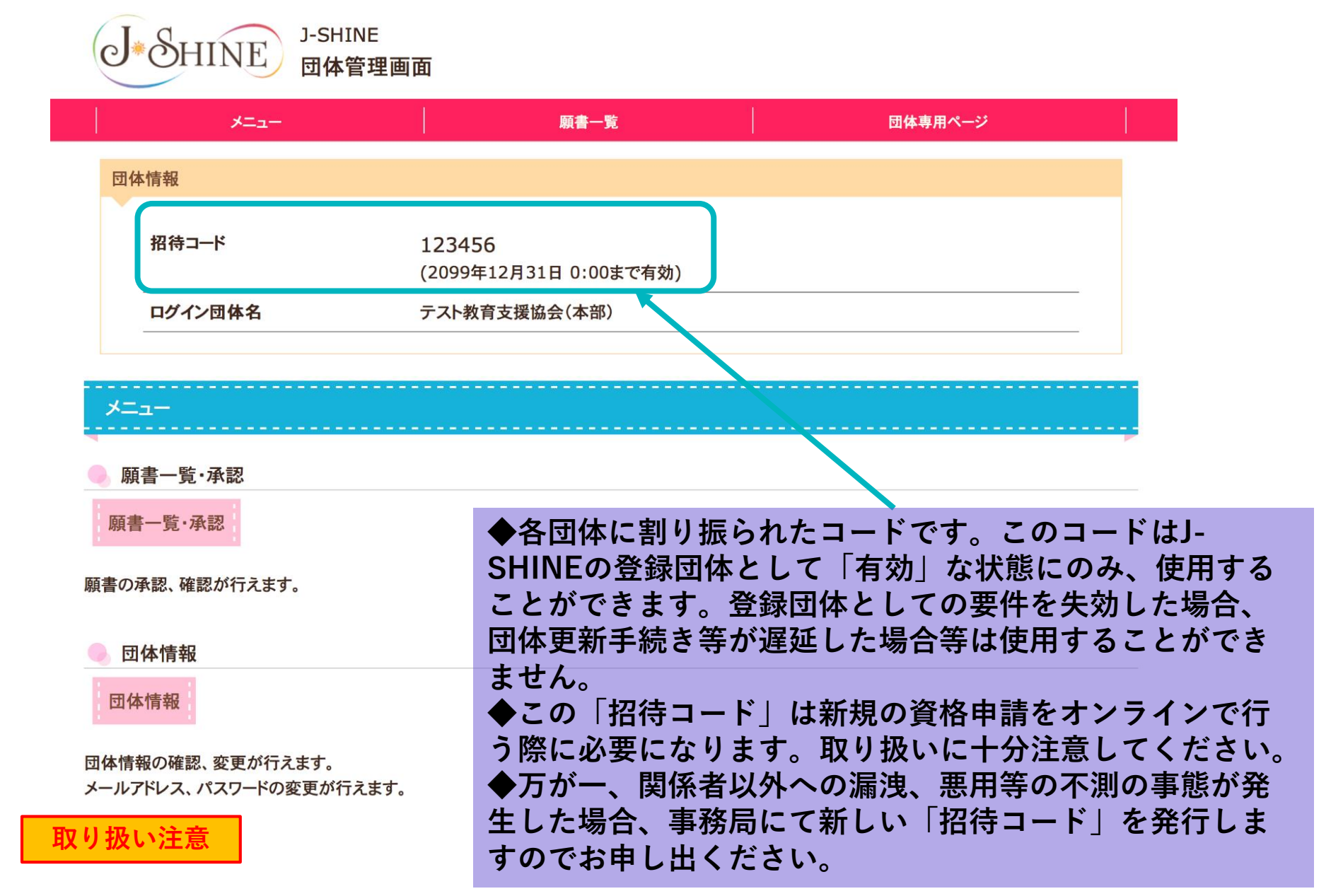

I. 準備 (ログインする)

|   | Q                                                                                       | Α                                                                                                    | 備考                                       |
|---|-----------------------------------------------------------------------------------------|----------------------------------------------------------------------------------------------------|------------------------------------------|
| 1 | 「団体ID」が分かりません。                                                                          | J-SHINE事務局から送付されたメールに<br>て確認ください。不明な場合は、<br>support@j-shine.org宛にお問い合わせ<br>ください。<br>「件名:(団体名)団体IDの照会」 | ※回答までに数日要する場<br>合がございますので、予め<br>ご了承ください。 |
| 2 | 正しい「団体ID」とパスワードを入力し<br>てますがログインできません。                                                   | 団体ページ機能をお使いいただけるのは、<br>登録団体としての登録が有効な期間に限<br>ります。<br>登録団体の登録状況をお確かめください。                              |                                          |
| 3 | J-SHINEに登録したメールアドレスが不<br>明です。                                                           | support@j-shine.org宛にお問い合わせ<br>ください。<br>「件名:(団体名)登録メールアドレス<br>の照会」                                    | ※回答までに数日要する場<br>合がございますので、予め<br>ご了承ください。 |
| 4 | J-SHINEに登録したメールアドレスを変<br>更したいです。                                                        | support@j-shine.org宛にお問い合わせ<br>ください。<br>「件名:(団体名)登録メールアドレス<br>の変更」                                    | ※回答までに数日要する場<br>合がございますので、予め<br>ご了承ください。 |
| 5 | 登録したパスワードが分からなくなりま<br>した。ログインするにはどうすればいい<br>ですか。                                        | あいにく、事務局ではパスワードの閲<br>覧・変更を行うことができません。お手<br>数ですが、パスワードを再発行してくだ<br>さい。                                  |                                          |
| 6 | 初回はパスワードの発行を行うことで、<br>J-SHINE事務局に登録されているメール<br>アドレスに自動送付されるということで<br>すが、自動で発行されるのでしょうか。 | 「メール送信」ボタンを押し、パスワー<br>ド設定用のURLをご登録のメールアドレ<br>スにて受信していただく必要があります。                                      | 2019/10/7 追加しました。                        |

## **II.** 初期画面(このページで行えること)

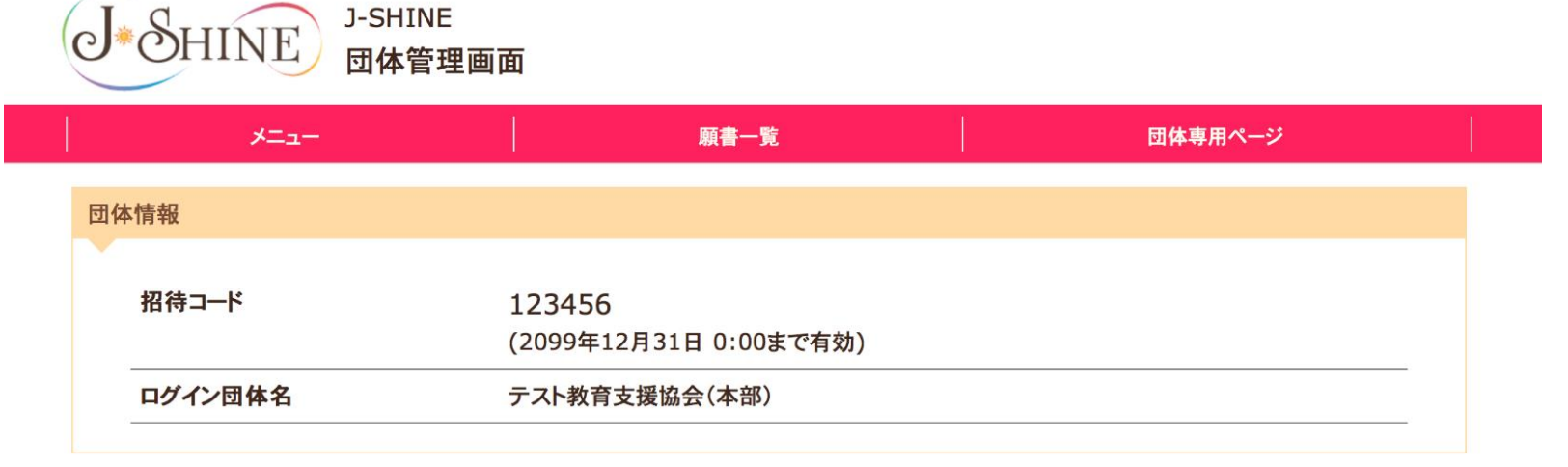

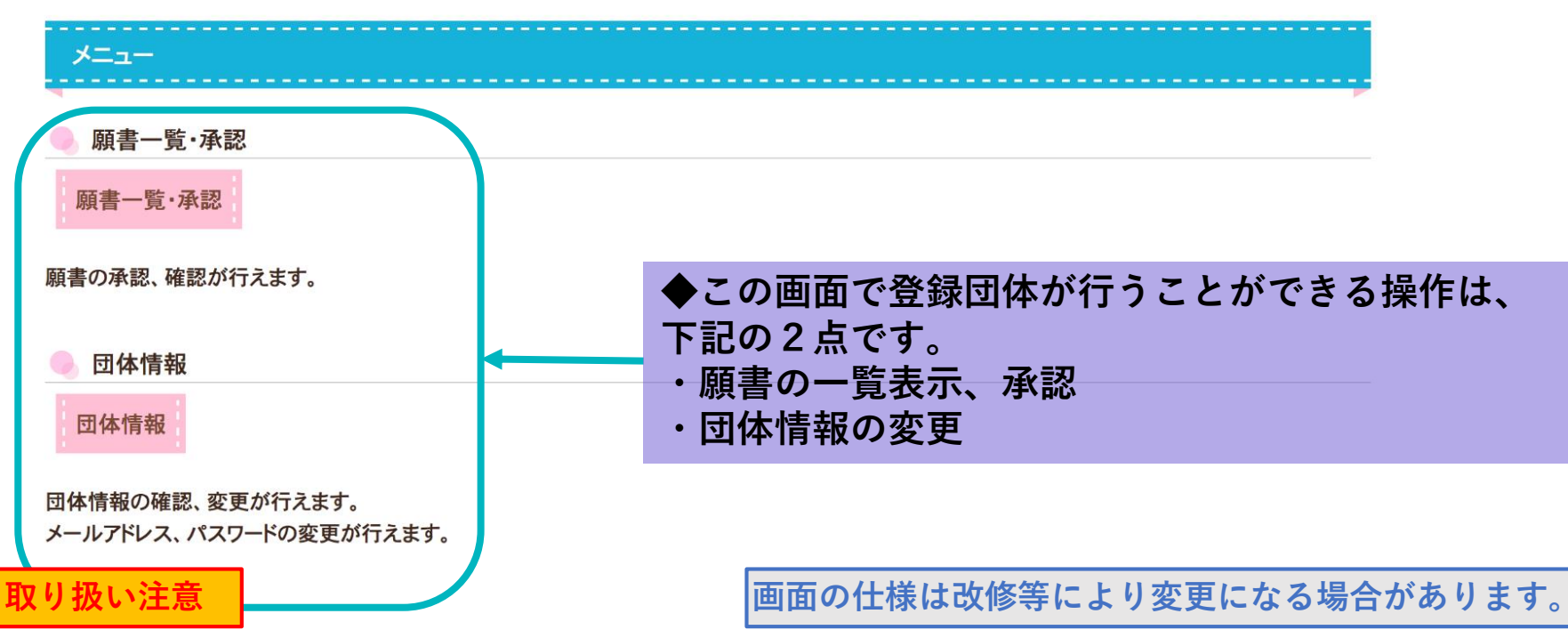

|   | Q                                               | А                                                                                                    | 備考                                                                          |
|---|-------------------------------------------------|----------------------------------------------------------------------------------------------------|-----------------------------------------------------------------------------|
| 1 | 新規の申請はいつが締め切りですか。                               | 毎月5日(日本時間)が申請の締め切り<br>です。<br>なお、「団体承認ボタン」を押していた<br>だかないと申請されませんのでご注意く<br>ださい。                                                                                        |                                                                             |
| 2 | 団体が申請を承認しないケースはどのよ<br>うな場合が想定されますか。             | <ul> <li>例えば以下の例が考えられます。</li> <li>・未だ、所定のカリキュラムを修了していない方が申請してきた場合。</li> <li>・まったくカリキュラムを受講されていない方が申請してきた場合。</li> <li>・受講態度、成績等が芳しくなく、登録団体として申請者を推薦できない場合。</li> </ul> | ※登録団体ごとに付与して<br>いる、「招待コード」の悪<br>用が疑われる場合等は事務<br>局にご相談ください。<br>コードを再作成いたします。 |
| 3 | 各種、添付ファイルを閲覧したいです。                              | 申請者の詳細ページから閲覧することが<br>可能です。<br>この場合、PDFやEXCELデータは閲覧<br>者のPCローカルフォルダにデータがダ<br>ウンロードされる場合があります。情報<br>の取り扱いは、各団体の責任において厳<br>重に管理してください。                                 |                                                                             |
| 4 | 紙の申請の際に提出するリスト・推薦書<br>にweb申請者を記入する必要はあります<br>か? | ありません。申請者リスト・推薦書はあ<br>くまでも紙の申請者の確認のためにお送<br>りいただいております。                                                                                                    |                                                                             |

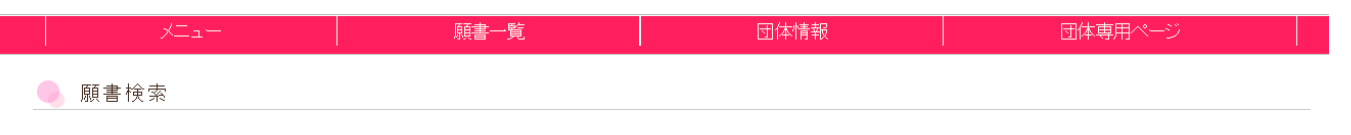

#### 承認する願書を複数選択して承認することができます。

「願書提出状態」にチェックを入れて、ページ下部にある「選択した願書を確認する」を押して承認してください。

| 索                |                                        |                   |       |                    |            |
|------------------|----------------------------------------|-------------------|-------|--------------------|------------|
| 願書提出状態:          | <b>-</b> इर्ल्स्ट                      | ✔ 承認待ち - 団体承認済    |       | リセット               |            |
| 願書提出日:           | 2019/07/01                             | 日付選択 ~ 2019/10/01 | 日付選択  |                    |            |
| 団体発行 <b>ID</b> : | 学籍番号、個別ID等                             |                   |       |                    |            |
| 仮カード <b>ID</b> : | 例: <b>J101299990001</b>                |                   |       |                    |            |
| 資格者氏名:           | 姓: 例:山田                                | 名: 例: 花子          |       |                    |            |
| 資格種別:            | ▼ 小学校英語準認                              | 定指導者資格            | 尊者資格  | 「承認待ち」を<br>以下は必要に応 | 選び、<br>じて条 |
|                  | ☑ 小学校英語指導                              | (ブラス)資格           |       | 絞ります               | o          |
| 並び替え:            | 願書提出日降順▼ ▼                             | ]                 |       |                    |            |
|                  |                                        |                   |       |                    |            |
| 니사산ビノユ           | ~~~~~~~~~~~~~~~~~~~~~~~~~~~~~~~~~~~~~~ | マトキナファレビス・        | < + + | 使家                 |            |

### ◆願書の提出状態は条件を絞って検索することができます。

・「承認待ち」は登録団体が承認を行なっていない申請を表示させます。「団体承認済み」は登録団体が承認を承認し、す でに事務局に申請内容が提出されている申請を表示させます。

・「団体発行ID」は学籍番号や受講生番号など、登録団体が受講生を管理している番号がある場合に活用できます。

取り扱い注意

## Ⅲ. 提出された願書を承認する

マニュアル

 ・ 願書一覧 - 検索結果 2件

 原書一覧 - 検索結果 2件

 原書一覧 - 検索結果 2件

■すべてチェック

| # | 願書提出状態        | 願書提出日     | ID | 年齢  | 資格者氏名                    | 資格種別                 | 備考 | 詳細 |
|---|---------------|-----------|----|-----|--------------------------|----------------------|----|----|
| 1 | ロ 事務局承認済<br>み | 2019/7/26 | _  | 29歳 | やまだ はなこ<br>(Yama Hana )  | 小学校英語指導<br>者・(プラス)資格 | -  | 詳細 |
| 2 | ロ 事務局承認済<br>み | 2019/7/22 | _  | 19歳 | 名字 名前<br>( ROMAJI NAME ) | 小学校英語準認<br>定指導者資格    | _  | 詳細 |

選択した願書を確認する

◆一覧表の「氏名」欄に表示されている申請者を登録団体が推薦する資格者であるかを確認します。願書提出状態の黄色い「」ボタンをクリックすると、オレンジ色に変わります。(複数人いる場合、全員を推薦するなら「すべてチェック」ボタンを押すと効率的です。全員をチェックした後に、オレンジ色の資格を押すと、逆に選択を解除することも可能です。)

◆ピンク色の「承認する願書を確認する」ボタンを押します。

取り扱い注意

### Ⅲ. 提出された願書を承認する

・前ページでチェックボックスに印が入っていた申請者が一覧で表示されます。
 ・ピンク色の「すべての願書を承認する」を押すと、事務局に提出されます。
 ・次画面で「提出されました」と表示されると、新規の出願手続きは終了です。

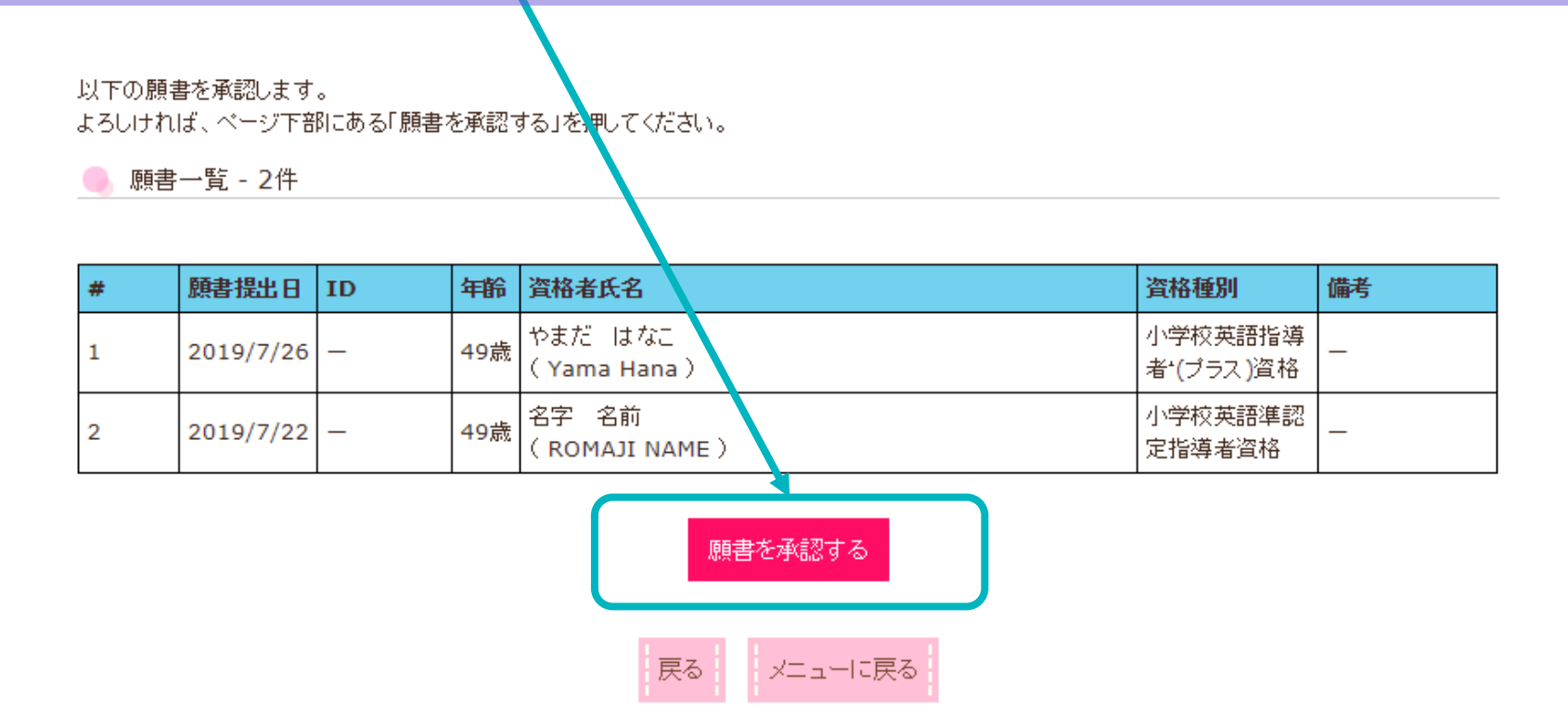

### 参考:提出された願書を確認する

#### 👂 願書検索

承認する願書を複数選択して承認することができます。

「願書提出状態」にチェックを入れて、ページ下部にある「選択した願書を確認する」を押して承認してください。

| 検索      |                                                                |   |
|---------|----------------------------------------------------------------|---|
| 願書提出状態: | :<br>  ー すべて     ー 団体承認待ち     ✓ 団体承認済み       レセット              |   |
| 願書提出日:  | 2019/07/01 日付選択 ~ 2019/11/01 日付選択                              |   |
| 団体発行ID: | 学籍番号、個別ID等                                                     |   |
| 仮カードID: | 例:J101299990001                                                |   |
| 資格者氏名:  | 姓: 例:山田 名: 例:花子 「団体承認済み」を選び、                                   |   |
| 資格種別:   | <ul> <li>✓ 小学校英語準認定指導者資格</li> <li>✓ 小学校英語指導者(プラス)資格</li> </ul> | ノ |
| 並び替え:   | 願書提出日降順▼ ▼ 検索                                                  |   |
| 取り扱い注意  |                                                                |   |

マニュアル

#### 参考:提出された願書を確認する

#### 🕨 願書一覧 - 検索結果 3件

#### ■すべてチェック

| # | 願書提出状態   | 願書提出日     | ID | 年齢  | 資格者氏名                  | 資格種別                 | 備考 | 詳細  |
|---|----------|-----------|----|-----|------------------------|----------------------|----|-----|
| 1 | — 団体承認済み | 2019/7/26 | _  | 20歲 | 青 あおあ<br>( Aaa Bbb )   | 小学校英語準認<br>定指導者資格    | _  | 詳細  |
| 2 | — 団体承認済み | 2019/7/26 | _  | 8歳  | テスト タロウ<br>(Test Taro) | 小学校英語指導<br>者*(ブラス)資格 | -  | 詳細  |
| 3 | — 団体承認済み | 2019/7/26 | _  | 9歳  | テスト 太郎<br>(Test Tare)  | 小学校英語準認<br>定指導者資格    | _  | ;詳細 |

選択した願書を確認する

◆「詳細」ボタンから、J-SHINE事務局に提出された資格申請書のステータスを確認するこ とができます。

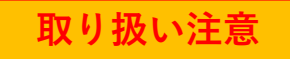

### Ⅲ. 提出された願書を承認する

マニュアル

### 参考:提出された願書を確認する

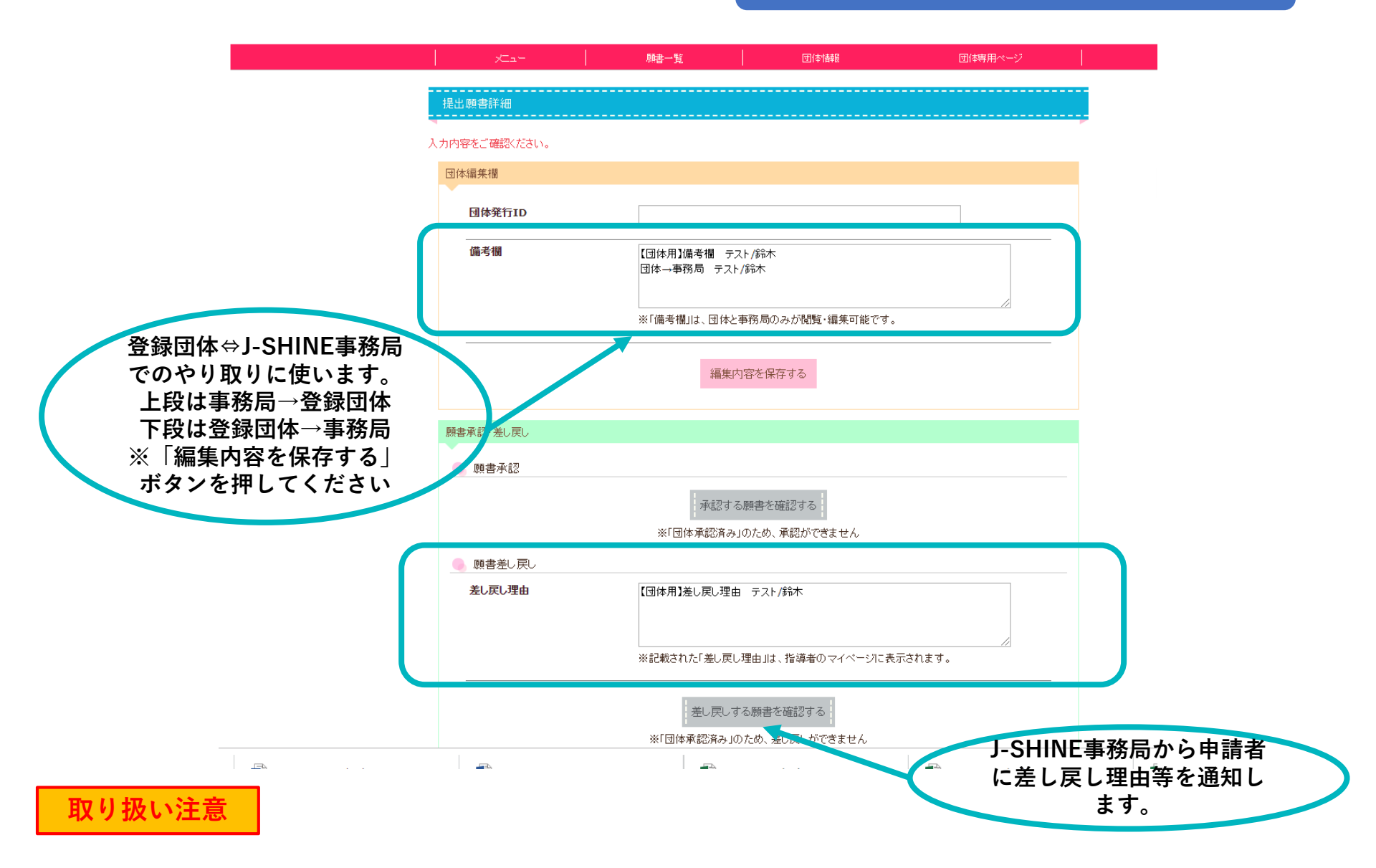

|   | Q                                                                          | Α                                                                                                    | 備考                |
|---|----------------------------------------------------------------------------|----------------------------------------------------------------------------------------------------|-------------------|
| 1 | 承認するのは、団体ごとにまとめる必要<br>がありますか。また、期日は毎月5日ま<br>でということでよろしいでしょうか。              | まとめではない状態で承認していただい<br>てかまいませんが、毎月5日の必着とな<br>ります点はご注意ください。<br>今後、登録団体様にはメールにて「○月<br>は○人をネットで申請しました」という<br>ご報告をお願いすることになるかもしれ<br>ませんが、その場合は改めて周知させて<br>いただきます。                   | 2019/10/7 追加しました。 |
| 2 | 申請者の願書内容を確認して、承認しま<br>した。この後、事務局で承認されてID発<br>行等の手続きに入るなどの情報は届きま<br>すか。     | 特にご連絡いたしません。                                                                                                    | 2019/10/7 追加しました。 |
| 3 | 申請者が一度アップロード(願書提出)し<br>た後、団体承認前の時点で、申請者本人<br>が内容を一部訂正したい場合、変更は可<br>能でしょうか。 | 申し訳ありませんが、一度提出された<br>データは登録団体承認前であっても修正<br>はできません。なお、万が一、書類不備<br>等がある場合は、J-SHINE事務局から本<br>人に差し戻し(再提出)を要請します。<br>また、あらかじめ事務局で差し戻し手続<br>きをさせていただくこともできますので、<br>事務局にその都度、ご相談ください。 | 2019/10/7 追加しました。 |
| 4 | 申請料の支払いはどのようにするのです<br>か。                                                   | これまでの紙の願書申請と同様に、登録<br>団体様宛てに請求書を発行させていただ<br>きます。なお、請求させていただく人数<br>の確定は、毎月5までに申請いただき、<br>事務局で承認した人数をカウントさせて<br>いただきます。                                                          | 2019/10/7 追加しました。 |

|   | Q                             | А                                              | 備考                |
|---|-------------------------------|------------------------------------------------|-------------------|
| 5 | 『団体発行丨D』を入力しないと次に進<br>めません。   | 申し訳ありませんがシステム不具合と考<br>えられます。至急、改修を行っておりま<br>す。 | 2019/10/7 追加しました。 |
| 6 | 50時間証明書の団体名・捺印はどのようにすればよいですか。 | データで提出いただく場合、団体名のご<br>記入と捺印は不要です。              | 2019/10/7 追加しました。 |
|   |                               |                                                |                   |
|   |                               |                                                |                   |
|   |                               |                                                |                   |

## Ⅳ. 団体情報を変更する

J-SHINE

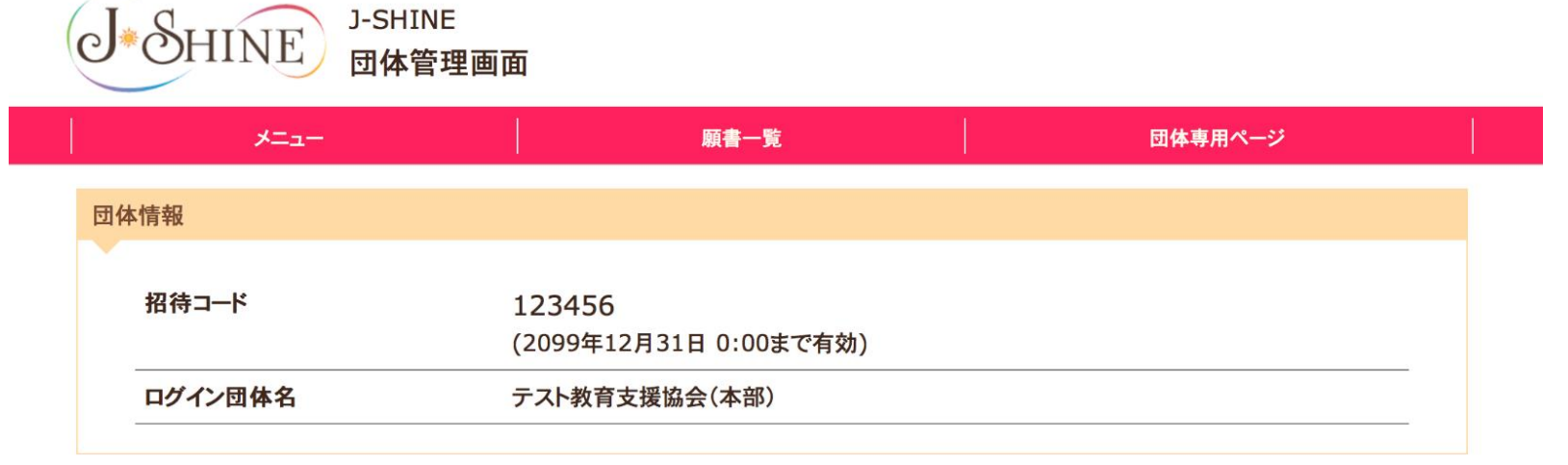

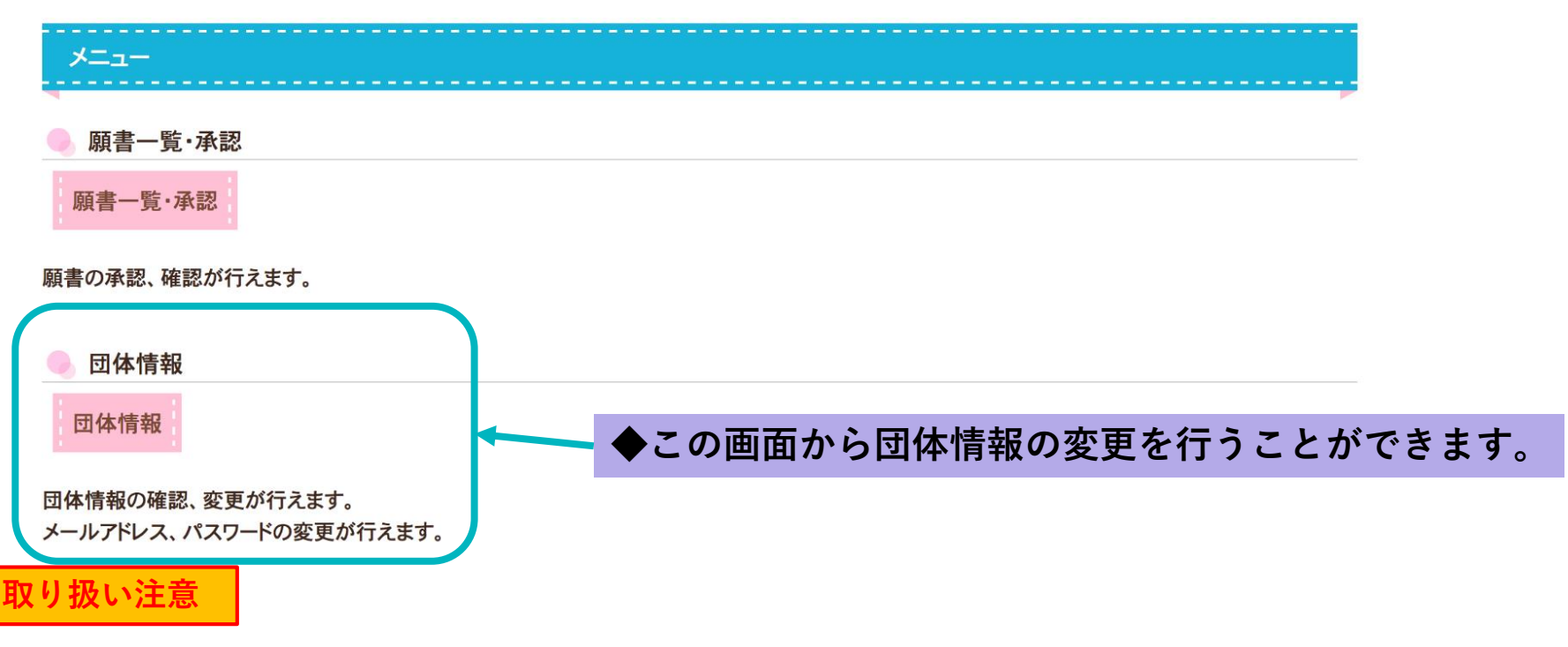

### Ⅳ. 団体情報を変更する

|            | 願書一覧              | 団体情報      | 団体専用ページ |
|------------|-------------------|-----------|---------|
|            |                   |           |         |
| 団体情報詳細<br> |                   |           |         |
|            |                   |           |         |
| ログイン情報     |                   |           |         |
| ログイン団体名    | テスト教育支援協会(本       | 音》)       |         |
| メールアドレス    | tsuji@raxus.co.jp | メールアドレス変更 |         |
| パスワード      | ******* パスワー      | -ド変更      |         |
|            |                   |           |         |
| 所属団体基本情報   |                   |           |         |
| 所属团体有効期限:  | 2020年12月31日       |           |         |
| 団体ID:      | 300001            |           |         |
| 回体名:       |                   | 部)        |         |
| 種類:        |                   |           |         |
| メールアドレス:   | tsuji@raxus.co.jp |           |         |
|            | 0212245679        |           |         |
| 電話番号:      | 0312343076        |           |         |

◆登録団体の、メニルアドレス、団体ページのパスワードを変更することが可能です。 (このアドレスとパスワードは登録団体がログマチャラる際に必要な情報ですので、取り扱いに注意してください。) ◆団体の基本情報を変更することが可能です。shien (\*\*\*部、例外も有)団体の住所、担当者、 URL等の変更が生じた場合はこちらからもお手続き可能です。

取り扱い注意

## Ⅳ. 団体情報を変更する

|   | Q                               | А                                                                                                    | 備考 |
|---|---------------------------------|----------------------------------------------------------------------------------------------------|----|
| 1 | 郵便番号が入力・保存できません。                | 全角では保存できません。<br>半角で入力してください。                                                                             |    |
| 2 | 所在地が海外にあるのですが、郵便番号<br>が登録できません。 | 郵便番号の入力箇所は国内の郵便番号と<br>一致していることが必要になります。<br>そのため、郵便番号の箇所には<br>「0000000」と入力していただき、住所<br>欄に別途郵便番号を追記してください。 |    |
| 3 |                                 |                                                                                                    |    |
| 4 |                                 |                                                                                                    |    |
| 5 |                                 |                                                                                                    |    |

マニュアル

# 新規資格申請について

マニュアル

| HINEのホームページから、<br>ps://s.j-shine.org/Login/ | 「マイページ」                | に入ります。   |                            |                 |
|---------------------------------------------|------------------------|----------|----------------------------|-----------------|
| ▲ SUINE 特定非営利活動法人                           |                        |          | G                          | <b>言語を選択</b> │▼ |
|                                             | <b>皆認定協議会</b>          | 登録団体について | ■マイページ ■ カード<br>振喜去を招いている方 | 決済 ■ ヘルプ        |
| はじめての方はこちら                                  |                        |          |                            |                 |
|                                             | はじめての方はこう<br>願書を提出する方は | ちら       |                            |                 |
|                                             |                        |          |                            |                 |

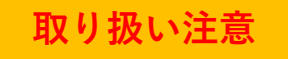

#### ページ下の、「願書を提出する方はこちら」の「仮カードIDを発行する」ボタンを押します。

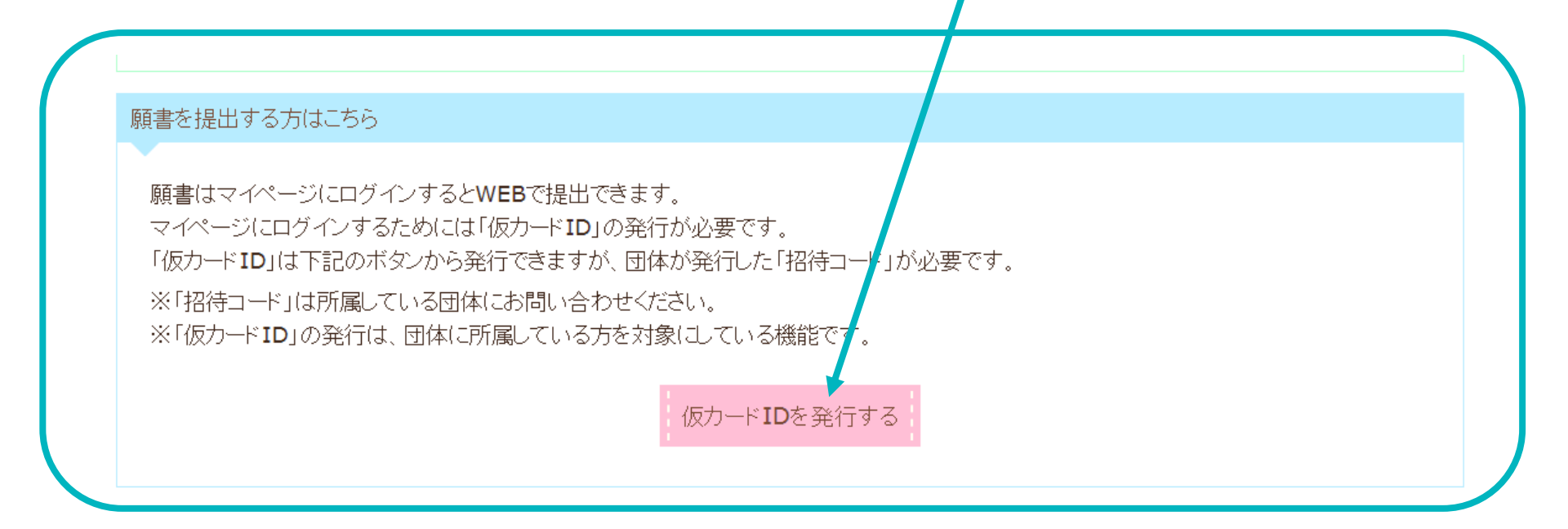

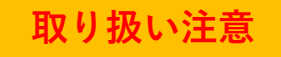

#### 仮IDを発行する

| (例)123456<br>※「招待コード」は団体から発行されたコードです |
|--------------------------------------|
| (例)mail@example.com                  |
| (例)mail@example.com                  |
|                                      |

◆「招待コード」を入力します。このコードは登録団体から受け取ります。
 ◆パスワードを受け取ることができる、メールアドレスを入力し、「パスワード設定メール
 送信」を押します。

#### 仮IDを発行する

#### メールアドレスの登録完了

入力されたメールアドレス宛に登録確認用のメールが届きますので、案内に従い続けてパスワードの設定を行ってください。 メールが届かない場合は、メールアドレスに間違いがないか、迷惑メールフォルダに振り分けられていないか確認してください。 メールが届くまで、メールアドレスの登録から再度やり直してください。 パスワードを登録するとメールで仮カードIDが通知されます。

ログイン画面に戻る

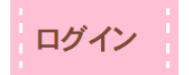

「パスワード確認メール送信」を押すと、この画面になります。 登録したメールボックスにてメールを受信し、パスワードを確認します。 また、メール文中のリンクからパスワードの設定を行います。

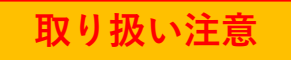

#### 仮IDを発行する

| 山体名  | テスト教育支援協会(本部) |
|------|---------------|
| 団体種類 | 特定非営利活動法人     |
|      |               |

◆表示されている団体名は自分が受講している団体であることを確認します。
 ◆マイページに登録したい、ご希望のパスワードを設定し、ピンクの「パスワードを登録する」ボタンを押します。

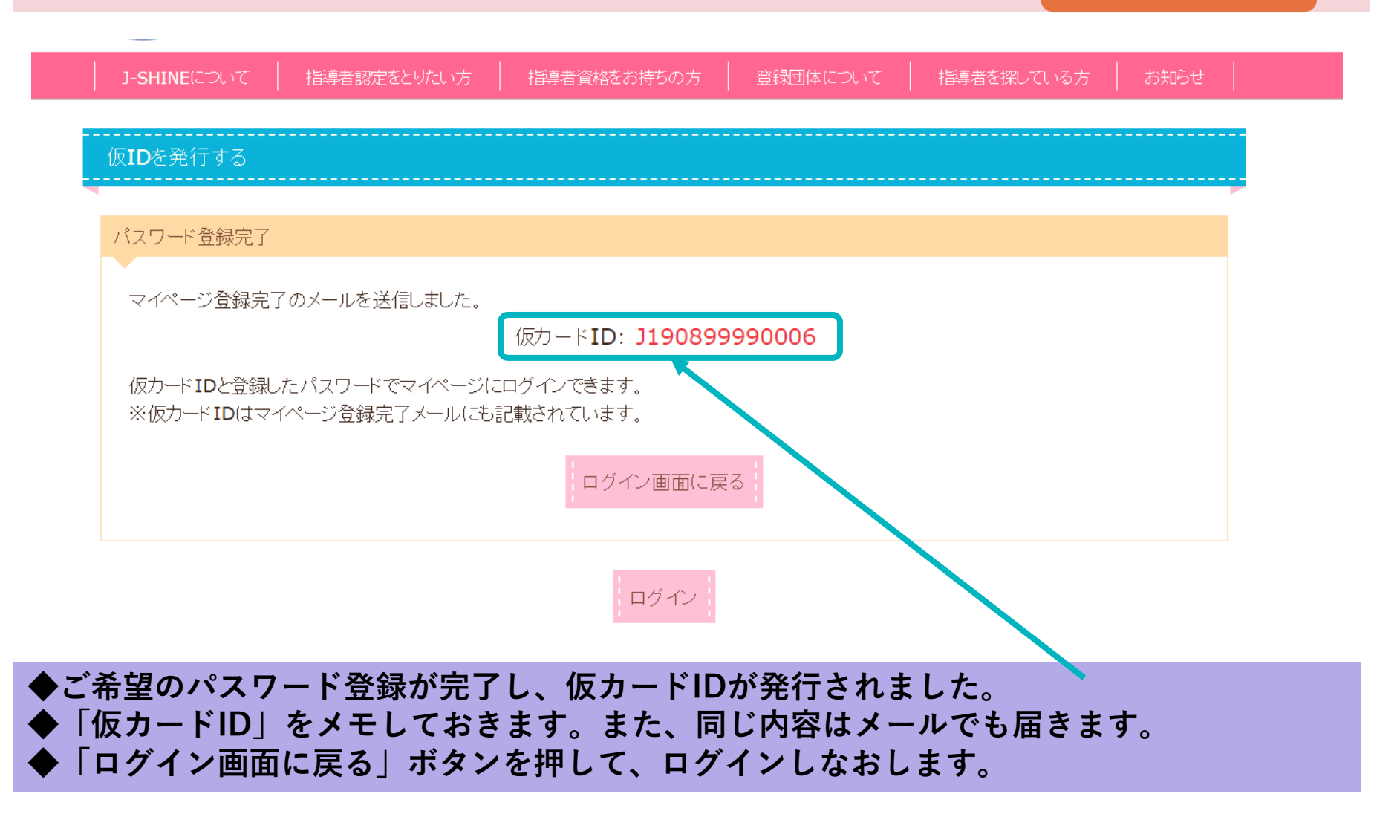

### J-SHINEのホームページから、「マイページ」に入ります。 https://s.j-shine.org/Login/

| マイページログイン                        |                |  |  |  |  |
|----------------------------------|----------------|--|--|--|--|
| 「マイページ」では、登録情報の確認・変更、資格の更新手続き    | きが行えます。        |  |  |  |  |
| ログイン                             |                |  |  |  |  |
| 登録IDまたは仮カードID(13桁) ※:            |                |  |  |  |  |
| J190799990018                    |                |  |  |  |  |
| ※「登録ID」は「IDカード(資格証明書)」に記載されています。 |                |  |  |  |  |
| ※「仮カードID」は「招待コードから仮IDを発行する」で発行した | とメールに記載されています。 |  |  |  |  |
| ※「仮カードID」でログインができるのは、IDカード(資格証明書 | 書)が発行されるまでです。  |  |  |  |  |
| パスワード ※:                         |                |  |  |  |  |
|                                  |                |  |  |  |  |
|                                  |                |  |  |  |  |
| ! ● パスワード確認 !                    |                |  |  |  |  |
|                                  |                |  |  |  |  |
| ※パスワードの初期設定は、下の「パスワード新規発行」よりお    | 願いします。         |  |  |  |  |
|                                  |                |  |  |  |  |
|                                  | ログイン           |  |  |  |  |

◆マイページにログインします。ログインには仮カードIDと、登録済みのパスワードの入力 が必要です。 取り扱い注意 <sup>番号は登録IDが発行されると使用できなくなりますので、ご注意ください。</sup>

新規資格申請について

取り扱い注意

### ログインすると、「願書提出」という項目が出てきます。

| 書提出                    |                                                                           |
|------------------------|---------------------------------------------------------------------------|
| ▶ 願書の提出                |                                                                           |
| 仮カードID                 | J190799990018                                                             |
| ステータス                  | <ul> <li>未提出</li> <li>※「願書提出」が完了していません。</li> <li>提出を完了させてください。</li> </ul> |
| 願書承認日                  | _                                                                         |
| 資格取得予定日                | _                                                                         |
|                        | インターネットで願書を提出する                                                           |
|                        |                                                                           |
| 表示されている仮IC<br>で願書を提出する | カードが登録したものと同じかを確認し、ピンク色の「インターネ<br>を押します。                                  |

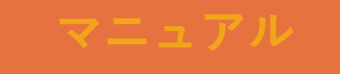

|                         | J-SHINBCOUT               | 指導者認定をとりたい方              | 指導者資格をお持ちの方             | 登録団体について      | 指導者を探している方 | お知らせ |     |    |
|-------------------------|---------------------------|--------------------------|-------------------------|---------------|------------|------|-----|----|
|                         | 申請する資格の種类                 | ų                        |                         |               |            |      |     |    |
|                         | 資格の種類                     |                          |                         |               |            |      |     |    |
|                         | 認定を希望する資材                 | 各種別を選択してください             |                         |               |            |      |     |    |
|                         |                           |                          | 一資格の種類はこ                | 56            |            |      |     |    |
|                         | ↓~ 小学校英                   | 語準認定指導者資格                |                         |               |            |      |     |    |
|                         | - 小学校英                    | 語指導者資格                   |                         |               |            |      |     |    |
|                         | - 小学校英                    | 語指導者・(ブラス)資格             |                         |               |            |      |     |    |
|                         |                           | 書                        | この資格で手続き<br>禁煙の提出へ戻る マイ | オる            |            |      |     |    |
| ◆どの資格<br>されている<br>◆ピンク色 | らに申請する<br>資格種類で<br>この「この資 | のかを選びま<br>うす。<br>F格で申請する | :す。ボタンカ<br>5   を押します    | 「オレンジ色<br>- 。 | もになってい     | る資格か | 現在、 | 選択 |
| 取り扱い注                   | 意<br>意                    |                          |                         |               |            |      |     |    |

#### 必要な書類

選択した資格種別によって申請に必要な項目が異なりますので、詳しくは「資格種別選択」内に記載した「必要な添付書類」をご確認ください。

「願書の提出」ボタンを押すまでは、書類の修正をしていただくことができます。

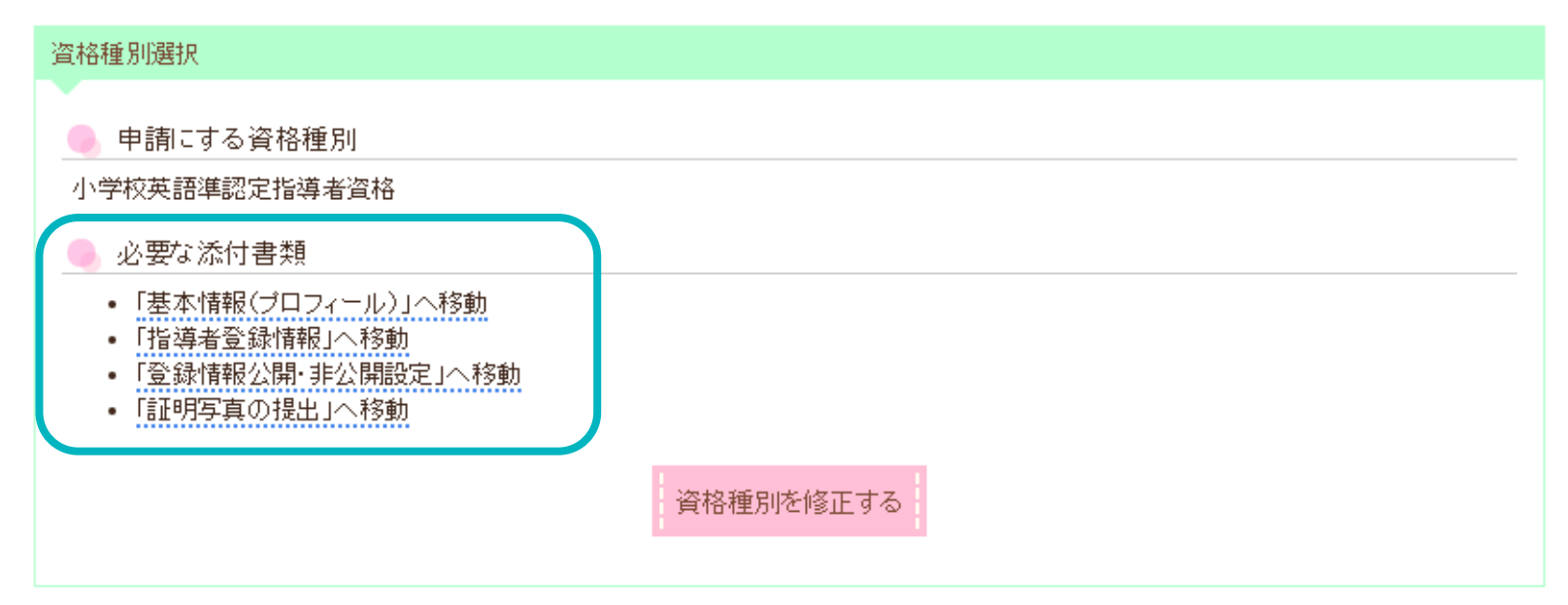

#### ◆申請する、資格種別によって必要な添付書類が異なります。 必要に応じて、「50時間証明書」「CEFR証明書」の提出も必要になります。

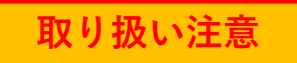

### 添付書類の準備

| 基本情報(プロフィール)の提出 |                         |       |
|-----------------|-------------------------|-------|
|                 |                         |       |
| 団体発行ID          | _                       |       |
| 申請者氏名*公開        | 佐藤 テスト                  |       |
| 申請者氏名(口一マ字)*公開  | Sato Test               |       |
| 性別*非公開          | その他                     |       |
| 誕生日             | 2010年1月1日               |       |
| 年齡*非公開          | 9歳                      |       |
| 推薦团体*非公開        | _                       |       |
| 郵便番号            | 〒105-0003               |       |
| 住所(都道府県)*非公開    | 東京都                     |       |
| 住所(市区町村)*非公開    | 港区                      |       |
| 住所              | 西新橋テスト                  |       |
| 電話番号/携帯番号       | 0312345678/-            |       |
|                 | インターネットで提出              |       |
|                 |                         |       |
|                 | 基本情報(プロフィール)の提出         |       |
|                 |                         |       |
| 指導者登録情報の提出      |                         |       |
| 勤務可能地域*非公開      | 港区                      |       |
| の提出、指導者登録       | 青報の提出、登録情報の公開・非公開、証明写真の | )提出、5 |
|                 | この提出と 書類の提出を進めます        |       |

### 添付書類の準備

| 基本情報(プロフィール)の提出 |                         |       |
|-----------------|-------------------------|-------|
|                 |                         |       |
| 団体発行ID          | _                       |       |
| 申請者氏名*公開        | 佐藤 テスト                  |       |
| 申請者氏名(口一マ字)*公開  | Sato Test               |       |
| 性別*非公開          | その他                     |       |
| 誕生日             | 2010年1月1日               |       |
| 年齡*非公開          | 9歳                      |       |
| 推薦团体*非公開        | _                       |       |
| 郵便番号            | 〒105-0003               |       |
| 住所(都道府県)*非公開    | 東京都                     |       |
| 住所(市区町村)*非公開    | 港区                      |       |
| 住所              | 西新橋テスト                  |       |
| 電話番号/携帯番号       | 0312345678/-            |       |
|                 | インターネットで提出              |       |
|                 |                         |       |
|                 | 基本情報(プロフィール)の提出         |       |
|                 |                         |       |
| 指導者登録情報の提出      |                         |       |
| 勤務可能地域*非公開      | 港区                      |       |
| の提出、指導者登録       | 青報の提出、登録情報の公開・非公開、証明写真の | )提出、5 |
|                 | この提出と 書類の提出を進めます        |       |

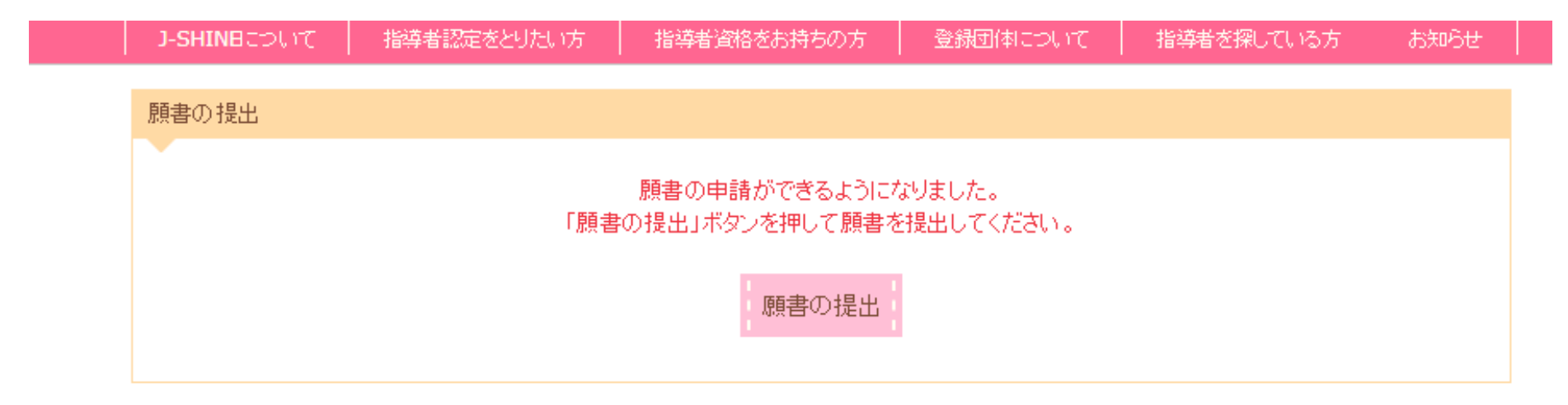

◆ページ最下部まで必要な添付書類の入力が終了した後、ページ最上部に戻ります。
 ◆グレー色だった、「願書の提出」ボタンがピンク色に変わっていますので、ボタンを押します。ボタンがピンク色にならない場合は添付書類の不備がありますので、見直しを行ってください。

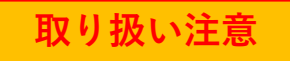